## **HOW TO CONNECT TO PROJECTORS**

For use of the data projector, please follow the instructions listed below:

- 1. Connect to LifeWays or LW-Guest wireless, password = lifeways1200
- 2. On the Projector:
  - a. Turn on the projector:
  - b. If the projector is not displaying a blue screen with the projector name, ip address, and keyword; press the LAN button on the remote control which located in the upper right of the remote.
- 3. Open the Epson EasyMP Network Projection v2.86 software.
- 4. Select "Advanced Connection Mode" and hit OK. You will receive notice that no projector was found, select "OK".

| 🛒 EasyMP Network Projection Ver.2.86 🛛 🛛 💽                                                   |                                                                                                    |
|----------------------------------------------------------------------------------------------|----------------------------------------------------------------------------------------------------|
| Select Connection Mode.                                                                      |                                                                                                    |
| Quick Connection Mode                                                                        |                                                                                                    |
| Advanced Connection Mode                                                                     |                                                                                                    |
|                                                                                              |                                                                                                    |
| Set the selected Connection Mode as the default mode for future                              |                                                                                                    |
| Connections.<br>(Do not display this window again.)                                          | 10100                                                                                                    |
|                                                                                              |                                                                                                    |
| UK Cancel                                                                                    |                                                                                                    |
| Enson EasyMP Network Projection w                                                            | ill finish opening and you will receive a notice "No projector was                                              |
| formal Click (OV)                                                                            | in mish opening and you win receive a notice, no projector was                                                  |
| found. Click "OK".                                                                           |                                                                                                    |
| EasyMP Network Projection Ver.2.86 - Advanced Connection -                                   |                                                                                                    |
| Automatic search R Manual search Profile V                                                   |                                                                                                    |
| Select a projector and connect it.                                                           | A REPORT AND A REPORT AND A REPORT OF A REPORT OF A REPORT OF A REPORT OF A REPORT OF A REPORT OF A REPORT OF A |
| Status Projector name IP address                                                             | antal Laning .                                                                                                  |
|                                                                                              |                                                                                                    |
| EasyMP Network Projection Ver.2.86                                                           |                                                                                                    |
| No projector was found.<br>Press the Troubleshapping button and check the solution.(MD00008) |                                                                                                    |
|                                                                                              |                                                                                                    |
| OK Troubleshooting                                                                           |                                                                                                    |
| Save in the profile Clear fist                                                               | a second second second second second second second                                                              |
| Disable interrupt connection                                                                 | ACCAN/S A LATE CALCA                                                                                            |
| Use multi-display Set options                                                                |                                                                                                    |
| Trathetecting                                                                                |                                                                                                    |
| Troubleshooting                                                                              |                                                                                                    |

6. If Profile at the top of the page is grayed out, Select "Manual Search" at the top of the page. In the box that pops up, enter the IP Address that the projector is displaying on the screen and hit enter.

| 🜠 EasyMP Network I                      | Projection Ver.2.86 - Ad | vanced Connection - |             |  |  |
|-----------------------------------------|--------------------------|---------------------|-------------|--|--|
| Automatic sea                           | rch 🛛 🖉 Manual sear      | h 📄 Profile 🔻       |             |  |  |
| Select a projector and                  | I connect it.            |                     |             |  |  |
| Status                                  | Projector name           | IP address          |             |  |  |
| Í                                       | Manual search            |                     |             |  |  |
| Enter the projector IP address or name. |                          |                     |             |  |  |
|                                         |                          |                     |             |  |  |
|                                         | 10.1.80.7                |                     |             |  |  |
|                                         |                          |                     |             |  |  |
|                                         |                          | OK Ca               | ncel        |  |  |
| l                                       |                          |                     | Clear list  |  |  |
| Disable interrupt co                    | nnection                 |                     |             |  |  |
| Use multi-display                       |                          |                     | Set options |  |  |
| Troubleshootin                          | g                        |                     | Connect     |  |  |

7. If Profile at the top of the page is not greyed out, Select "Profile", then Select "LifeWays". All available projectors should now be available in the list to connect to. Select the check box for the projector that is in the room you are in. The IP address displayed on the projector screen should match one in the list.

| 🛃 EasyMP Network Proj      | ection Ver.2.86 - Advan | nced Connection -   |             | EasyMP Network Pro       | jection Ver.2.86 - Advi | nced Connection -   | - 0 💌       |
|----------------------------|-------------------------|---------------------|-------------|--------------------------|-------------------------|---------------------|-------------|
| Automatic search           | 🔊 Manual search         | Profile -           |             | Automatic search         | Manual search           | Profile - LifeWays  |             |
| Select a projector and cor | mect it.                | LifeWays            |             | Select a projector and c | onnect it.              |                     |             |
| Status                     | Projector name          | IP address          |             | Status                   | Projector name          | IP address          | *           |
|                            |                         |                     |             | 🔳 🕐 Not four             | d.                      | 10.1.80.3           |             |
|                            |                         |                     |             | Not four                 | d.                      | 10.1.80.4           |             |
|                            |                         |                     |             | 🔳 🕐 Not foun             | d.                      | 10.1.80.5           | E           |
|                            |                         |                     |             | 🔳 🅐 Not foun             | d.                      | 10.1.80.6           |             |
|                            |                         |                     |             | 🗏 💽 Standby              | Lily_Rm_Smartbrd        | 10.1.80.7           |             |
|                            |                         | Save in the profile | Clear list  |                          | (                       | Save in the profile | Clear list  |
| Disable interrupt conne    | ction                   |                     |             | Disable interrupt conn   | nection                 |                     |             |
| Use multi-display          |                         |                     | Set options | Use multi-display        |                         |                     | Set options |
| Troubleshooting            |                         |                     | Connect     | Troubleshooting          |                         |                     | Connect     |
|                            |                         |                     |             |                          |                         |                     |             |
| _neck the                  | e box nex               | xt to the p         | projector y | ou are war               | iting to (              | connect to. I       | nen clic    |

| Select a projector and co | nnect it.        |                     |             |
|---------------------------|------------------|---------------------|-------------|
| Status                    | Projector name   | IP address          |             |
| 🔲 🥐 Not found             |                  | 10.1.8              | 0.3         |
| Not found                 |                  | 10.1.8              | 0.4         |
| 🛛 🥐 Not found             |                  | 10.1.8              | 0.5         |
| 🗆 🥐 Not found             |                  | 10.1.8              | 0.6         |
| 🗹 💽 Standby               | Lily_Rm_Smartbrd | 10.1.8              | 0.7         |
|                           |                  | Save in the profile | Clear list  |
| Disable interrupt conn    | ection           |                     |             |
| Use multi-display         |                  |                     | Set options |

9. In the box that pops up, enter the four number "Keyword" that is displayed on the screen and hit enter.

| 🕼 EasyMP Network Projection Ver.2.86 - Advanced Connection - 📃 🖾  |  |
|-------------------------------------------------------------------|--|
| Automatic search Ranual search Profile 👻 LifeWays                 |  |
| Select a projector and connect it.                                |  |
| Status Projector name IP address ^                                |  |
| Not found     EasyMP Network Projection Ver.2.86                  |  |
| Not found     Enter the keyword displayed on the projector screen |  |
| E Not found                                                       |  |
| Projector name     Liy_Hm_Smartbrd                                |  |
| V Standby Keyword                                                 |  |
| OK Cancel                                                         |  |
| Clear list                                                        |  |
| Disable interrupt connection                                      |  |
| Use multi display Set options                                     |  |
| Troubleshooting                                                   |  |

10. You should now be connected to the projector.

## **Projector Addresses:**

8.

| LifeWays Board Room | 10.1.80.2 |
|---------------------|-----------|
| Pine Room           | 10.1.80.3 |
| Birch Room          | 10.1.80.4 |
| Oak Room            | 10.1.80.5 |
| HR Training Room    | 10.1.80.6 |
| Lily Room           | 10.1.80.7 |